### UPT PERPUSTAKAAN UNIVERSITAS SYIAH KUALA

INSTRUKSI KERJA

### TATA CARA PEMBUATAN ACCOUNT VIRTUAL PRIVATE NETWORK (VPN) DOSEN

NO. IK- PP – 11 - 03

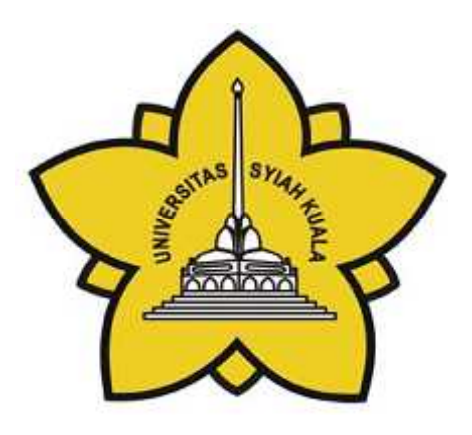

| Dibuat Oleh                                     | Diperiksa Oleh               | Disetujui Oleh                      |
|-------------------------------------------------|------------------------------|-------------------------------------|
|                                                 |                              |                                     |
|                                                 |                              |                                     |
|                                                 |                              |                                     |
|                                                 |                              |                                     |
| Aisyiah, S.E                                    | Charlis Siana Rosita, S.Sos. | Dr.Taufiq Abdul Gani,<br>M.Eng.,Sc. |
| Asisten Pustakawan Bidang<br>Pelayanan Pengguna | Manager Representative       | Kepala                              |

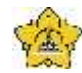

# UNIVERSITAS SYIAH KUALA Darussalam, Banda Aceh

|      | DOKUMEN: INSTRUKSI KERJA |                                           |                 |                   |
|------|--------------------------|-------------------------------------------|-----------------|-------------------|
|      |                          | JUDUL: Tata Cara Pembuatan V              | /PN Dosen       |                   |
| Kode | :                        | IK-PP-11-03                               | Tanggal Efektif | : 05 Januari 2015 |
| Area | :                        | UPT. Perpustakaan Universitas Syiah Kuala | No. Revisi      | : 0               |

#### Halaman Pengesahan Revisi

| Revisi | Tgl.      | Penjelasan Perubahan | Diperiksa<br>oleh    | Disetujui oleh    |
|--------|-----------|----------------------|----------------------|-------------------|
| 0      | 5/01/2015 | Pengesahan dokumen   | Charlis Siana Rosita | Taufiq Abdul Gani |
|        |           |                      |                      |                   |
|        |           |                      |                      |                   |
|        |           |                      |                      |                   |
|        |           |                      |                      |                   |
|        |           |                      |                      |                   |
|        |           |                      |                      |                   |
|        |           |                      |                      |                   |
|        |           |                      |                      |                   |

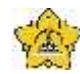

#### UNIVERSITAS SYIAH KUALA

Darussalam, Banda Aceh

|      | DOKUMEN: INSTRUKSI KERJA |                                           |                 |                   |
|------|--------------------------|-------------------------------------------|-----------------|-------------------|
|      |                          | JUDUL: Tata Cara Pembuatan V              | /PN Dosen       |                   |
| Kode | :                        | IK-PP-11-03                               | Tanggal Efektif | : 05 Januari 2015 |
| Area | :                        | UPT. Perpustakaan Universitas Syiah Kuala | No. Revisi      | : 0               |

#### A. Tujuan

Instruksi Kerja ini bertujuan untuk memberikan penjelasan mengenai :

> Tata cara Pembuatan account VPN untuk Dosen Unsyiah

#### B. Alat Kerja

1. PC

#### C. Instruksi Kerja

1. Staf membuka googlemail untuk melihat daftar permintaan account dari dosen

| C. D. C. Strand                                                                                                    |                   | No.                                                                                                    |     |       |
|----------------------------------------------------------------------------------------------------|-------------------|----------------------------------------------------------------------------------------------------|-----|-------|
| Griggle                                                                                                    |                   | N.C                                                                                                    | ŧсэ | 1.4   |
| ur a                                                                                                    | V                 | (from (d) (d))                                                                                                    |     | 10    |
|                                                                                                    | Q 1000            | a 11 - 1 - 1 - 1                                                                                                    |     |       |
|                                                                                                    | -                 | Additional lateral distances of the second second sec                                                                                                    |     | 1110  |
| i l'anno                                                                                                    |                   | The product state and the state of the state of the state |     |       |
| and and                                                                                                    | Real Provide      | Physical state in the second second s | *   | ****  |
| the party of the party of the p | 81.81             | No. of the second second                                                                                                    |     | -     |
| B                                                                                                    | 1.00.001.00011    | And does any fifty consists in the Paperty of State Street or Constraints and                                                                                                    |     |       |
| a *                                                                                                    | denied .          | state at a base from the second second s                                                                                                    | +   | -     |
| i. executives                                                                                                    | and a section     | Applying states in the same of the paper of the states                                                                                                    |     | 214   |
| A Designation of the local division of                                                                                                    | the black of      | Non-tendent for a final second of the second second s                                                                                                    |     |       |
| 5-1-1-                                                                                                    | Balak Address     | Campbinster of Tableson and Proceedings and State and State and State and State                                                                                                    |     | 11144 |
|                                                                                                    | And hade          | (1) In North Line and in Street contractions)                                                                                                    |     | -     |
|                                                                                                    | Concentration 11  | PTP-section from the section in the section of the local field of the section of the section of  | -   | 1100  |
|                                                                                                    | and the second    | A DESCRIPTION AND A DESCRIPTION OF A DESCRIPTION OF A DES | -   |       |
|                                                                                                    | 1 10 100 1000     | Children and the former contraction on the second state of the second                                                                                                    | 1   | -     |
|                                                                                                    | The second second | All have been provided and a second second s | 4   |       |
|                                                                                                    |                   | The second second                                                                                                    |     | -     |
| - •                                                                                                    | and the second    | here sold. Torontol strange has believed to make approved that haves                                                                                                    |     | +144  |

2. Kemudian buka aplikasi googledrive, klik icon drive

| C 31                                                                                                    |                                                                                                    |                              |
|----------------------------------------------------------------------------------------------------|----------------------------------------------------------------------------------------------------|------------------------------|
| Gangle                                                                                                    | B28                                                                                                    |                              |
| - Leve                                                                                                    | and the same land                                                                                                    | a n. o -                     |
| STREET, STREET, STREET |                                                                                                    |                              |
| of the second second se | Construction and the second second second                                                                                                    | THE CONTRACT OF              |
|                                                                                                    | - C Million Comment                                                                                                    | a state of the second second |
| Turke Same                                                                                                    | Product and the second second s                                                                                                    | 1 100 mm                     |
| Concerning of the local division of the local division of the loca | and the second second sec                                                                                                    | A retained to an             |
| 100mg/t                                                                                                    | Contraction of the second section of the second second sec | and the second second        |
| CAP Contractor                                                                                                    |                                                                                                    | The stand many and the st    |
|                                                                                                    | In the party of the second second sec | Talks should have been       |
|                                                                                                    | Distance This sector is a farmer                                                                                                    | The last star and so and     |
|                                                                                                    | B Martin                                                                                                    | A 1941114 - 1                |

Torner in

3. Lalu klik pada menu pendaftaran VPN Perpustakaan Unsyiah (response)

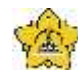

#### JNIVERSITAS SYIAH KUALA

Darussalam, Banda Aceh

|      | DOKUMEN: INSTRUKSI KERJA             |                                           |                 |                   |
|------|--------------------------------------|-------------------------------------------|-----------------|-------------------|
|      | JUDUL: Tata Cara Pembuatan VPN Dosen |                                           |                 |                   |
| Kode | :                                    | IK-PP-11-03                               | Tanggal Efektif | : 05 Januari 2015 |
| Area | :                                    | UPT. Perpustakaan Universitas Syiah Kuala | No. Revisi      | : 0               |

4. Maka akan muncul daftar nama-nama dosen yang telah mendaftar untuk mendapatkan account VPN

| ters and Tell's substant investe | Mappiner III | 1000        |            |             |                            | 1     |
|----------------------------------|--------------|-------------|------------|-------------|----------------------------|-------|
| and the part of the              |              |             | 1 - 15     |             |                            |       |
|                                  | · · · · · ·  | 194 B B     |            | S1555       |                            |       |
| <ul> <li>1924 - 1986</li> </ul>  |              | - 1. Kr     | - 37       | 1.1         |                            |       |
| failing to the debie             | mentiling    | Brit Mater  | - 236.0    | 5. <b>H</b> | (anis)                     | 10    |
| Card See                         | dave         |             | 1 Seam     | interes     | manderson                  | -     |
| Children and the                 |              | BUARTLE     | L. Level   | 100.00      | Industries and             |       |
| ABAY Married                     |              | PREMICIPAL  | Potr Dal   | 11 5 12     | ate avel as to of          | τ.    |
| NM-T                             | SAVE         | 1.1.1.1.1.1 |            | 1.0.1       | S                          |       |
| Affect .                         | 1.1          |             |            |             |                            | - E - |
| 2.8.11                           |              | 10          | 654        |             |                            | 10    |
| SHORTS P                         | 40           | DHINGCOG    | C 941      | weren .     | na Washerman               | 1     |
| Add Converses                    | O MEL        | P .888.711  | 11100      | 11.4.K      | nge life(+ ) e             | 1.1   |
| CONTRACTOR NO.                   | 24           | Macsoc+C    | 1-1-2+1    | 15000       | HIN THE                    | 1     |
| ab 1178.4                        | 10.44        |             | Tali ist   | (184.0      | atabeat as                 | 14    |
| COPT San Text                    | mar.         | In saleuri  | Mit-Jel    | 110,53      | an address and             | 100   |
| AND AN IN THE REAL               | ala l        | WIND-M      | lsr.       | 1.561       | and the part of the second | 5     |
| THEY STATES                      |              | MAN WOULD   | -          | 10000       | Alabase search             | 1.    |
| AM-1                             | 10.42        |             | 1.1.1      | Sala        | And states                 |       |
| 1961 f                           | -            |             | 1958       |             | 1000                       | - E   |
| 18.1                             | 1            |             | battale :  |             |                            | - C - |
| SHE'S MITH P                     |              | Sec. 200    | 10.41      | 451233      | ALT WAT HAT ANY TO         | -P-   |
| BATTER A                         |              | 3           | Bideline.  | 1.484-3     | ada alip cola il           | 1     |
| 14119472.1                       | 234          | Micros C    | Dia Jac    | 101 101 101 | rod%arx14                  | 1     |
| XR. wat is said                  | 49           | BOD AK FUT  | Link.      | 100330      | element in the             | 4     |
| 1 all la rikky to                | 17.18.0      | 1050        | Lorfriess. | 1014.00     | an he bruket               | 100   |

- 5. Beri tanda silang untuk nama yang akan diproses
- 6. Lalu klik email pilih kotak masuk, klik menu tulis email baru

|              |                        |                                                                                                    | - 10.00 |
|--------------|------------------------|----------------------------------------------------------------------------------------------------|---------|
| ca ha        | 1                      |                                                                                                    | + 2.00  |
| Pallan .     | The Banad              | A new state of planar in the CPA Street and                                                                    | 1.4     |
| r i reize    | E21   84415            | The relation to a sector and a sector                                                                          |         |
| (m.M.Co.     | (146m)                 | Langendan and system where the to a set                                                                        |         |
| Eur 3        | Line area              | ("Fig. a star Carlos de Tonis Bantalinan                                                                       |         |
| Parent .     | S B woman?             | A OPERATION AND A DATA AND A DATA AND A DATA AND A DATA AND A DATA AND A DATA AND A DATA AND A DATA AND A DATA |         |
| £            |                        | rel d'he fen - and and a had be l                                                                              |         |
| O. Bernerger | Dia wither             | This also and south fact and                                                                                   |         |
|              | F 1 = 10.45            | The set take from the set                                                                                      |         |
|              | Constant .             | Theory and the law management                                                                                  |         |
|              | Line Harve             | Telefora Rai Große den Litatzingen                                                                             |         |
|              | 1. 1                   | Complexity and the set of the formation                                                                        |         |
|              |                        | a state the state box box box box                                                                              |         |
|              | Distance in the second |                                                                                                    |         |
|              | PT BONCHAT             | Approximation and a second statements and a second statement                                                   | r - 1   |

- 7. Copy isi pemberitahuan tentang layanan VPN yang ada di folder computer
- 8. Paste kan ke dalam form email baru tersebut
- 9. Isi username pengguna dengan alamat email pengguna tersebut
- 10. Untuk password (kata sandi) ambil nama pendek pengguna dengan mengganti huruf vocal dengan angka
- 11. Isi "alamat email pengguna" untuk pengiriman email, isi subjek dengan nama subjek "pendaftaran VPN"

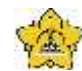

#### UNIVERSITAS SYIAH KUALA

Darussalam, Banda Aceh

|      | DOKUMEN: INSTRUKSI KERJA |                                           |                 |                   |
|------|--------------------------|-------------------------------------------|-----------------|-------------------|
|      |                          | JUDUL: Tata Cara Pembuatan V              | /PN Dosen       |                   |
| Kode | :                        | IK-PP-11-03                               | Tanggal Efektif | : 05 Januari 2015 |
| Area | :                        | UPT. Perpustakaan Universitas Syiah Kuala | No. Revisi      | : 0               |

12. Klik icon "lampirkan file" kemudian browse pilih tempat penyimpanan file local disk di komputer dengan nama file "settingan account VPN" dalam bentuk file winrar

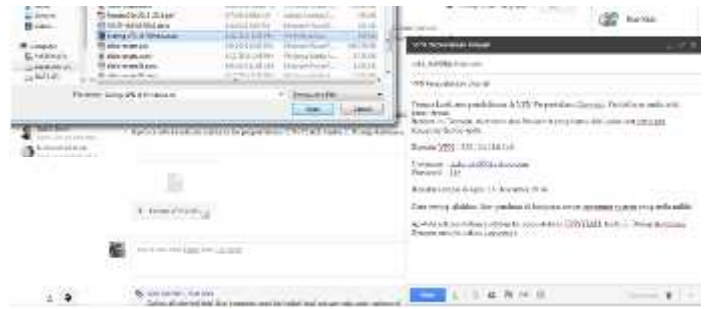

13. Klik open maka file settingan akan terunduh kedalam form pengiriman email

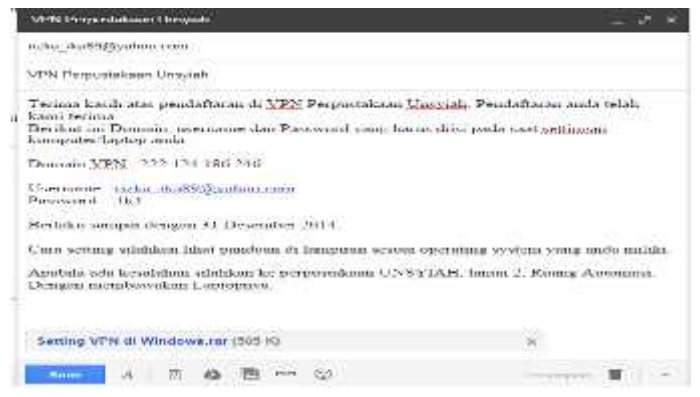

- 14. Selanjutnya buka aplikasi router winbox mikrotik yang telah terinstall di computer
- 15. Klik Run lalu klik connect

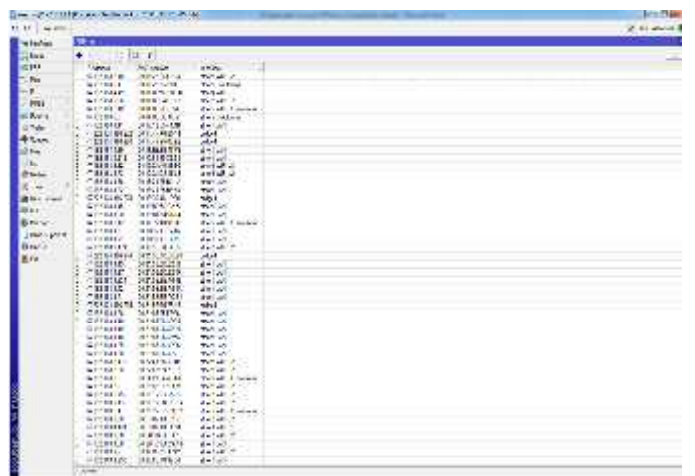

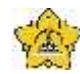

# UNIVERSITAS SYIAH KUALA Darussalam, Banda Aceh

|      | DOKUMEN: INSTRUKSI KERJA |                                           |                 |                   |
|------|--------------------------|-------------------------------------------|-----------------|-------------------|
|      |                          | JUDUL: Tata Cara Pembuatan V              | /PN Dosen       |                   |
| Kode | :                        | IK-PP-11-03                               | Tanggal Efektif | : 05 Januari 2015 |
| Area | :                        | UPT. Perpustakaan Universitas Syiah Kuala | No. Revisi      | : 0               |

#### 16. Lalu klik menu PPP di menu sebelah kiri

| Selevade   |                                      |                     |        |         |             |              |                              |
|------------|--------------------------------------|---------------------|--------|---------|-------------|--------------|------------------------------|
| e reefaces | 917                                  |                     |        |         |             |              |                              |
| - Mage     | Intelece PERcEServers Secrets Pr     | iller Adhe Corre    | store  |         |             |              |                              |
| <u>।</u> ক | +                                    | P Authenticscon & A | grauco |         |             |              |                              |
| 10 He      | Hare                                 | / Passed            | Servee | Sale/12 | Pulk        | Jaca Address | Rende Adoress Last Logged Da |
| ₽ł.        | 🕴 an 200 Ekono son                   |                     | p:#    |         | wip.stda    | l            | 20 A                         |
| April 1    | anav. 1810 Brando and                | 111 A               | pol¢   |         | eksagrop    |              |                              |
| ু পান      | 🕴 ini uranêya'na zor                 |                     | px#    |         | Propetala . |              |                              |
| Soutro 1   | bicocode (Sistematiques 👂            |                     | \$X\$  |         | vprp.utaka  |              |                              |
| ·          | 🗧 🖁 rozesativaltyuni@vanoc.com       |                     | bxt    |         | eksagrop    |              |                              |
| 1 1/20C    | 🕴 is ardi Systemetra                 | -                   | topt.  |         | ektagray    |              |                              |
| -U.a.s     | 🖁 anal multa 9 Evene com             | 1000                | £0\$   |         | ypip.atika  |              |                              |
| -          | biocodey) antise (interail interail) | ***                 | p.¢    |         | eksa.qrov   |              |                              |
| <b>*</b> * | 🖁 átrocher Bansi car                 |                     | p:#    |         | *prp.stala  |              |                              |
| 4          | ano salignal con                     |                     | £7¢    |         | elstagray   |              |                              |
| 0.54       | 🖁 marado Spiral con                  | -                   | pote   |         | (php.atala  |              |                              |
| to read    | 🖁 state i 48onel.com                 |                     | pole   |         | vonpustala  |              |                              |
| Teste      | 🖁 its and 01@mal.con                 | -                   | pot:   |         | ipip.stdia  |              |                              |
| a to Table | nundversiger.                        |                     | D:     |         | reitzaron   |              |                              |
| M CALIBLES | A strate seller ser                  | 1000                | DOR    |         | voicatio    |              |                              |

17. klik menu "secret" dibagian atas

| 2  | 3de Hode      |                                   |                    |            |          |                |              |                               |
|----|---------------|-----------------------------------|--------------------|------------|----------|----------------|--------------|-------------------------------|
|    | refaces       | 17                                |                    |            |          |                |              |                               |
| 12 | 3Kg           | Intelace PERcE Servers Security P | tilles Adive Corre | dos        |          |                |              |                               |
| 4  | 77F           | += 12 2 7 8                       | + Antenticson S.A  | pround     |          |                |              |                               |
| ų  | 1             | Hare                              | Past               | Serves     | Cale (2) | Pulk           | Jaca Address | Panda Adoress Last Logged Oct |
| -  | 1 1           | 🕴 en 200 Banacion                 | 10.01              | p:#        |          | poputás        |              | 25                            |
| ŝ  | -             | 🖁 ayu jahayi 1930 Brando Loo d    | 1                  | pi¢        |          | eksa.qrqr      |              |                               |
| ę  | AD (          | 🔞 ne unanéjehor zor               |                    | p:#        |          | <b>Pripata</b> |              |                               |
| z  | Fouling       | 🖁 maphunaulis Systematica 😗       |                    | poit:      |          | voip.staka     |              |                               |
| ź  |               | 🖁 rozesatvaltyuni@janoc.com       | 1000               | pote       |          | elsagray       |              |                               |
| ł  | slate.        | 💡 is ardi@yshca.com               |                    | topt       |          | esta qray      |              |                               |
| Ş  | Gas.          | 🖁 anal muha?) Epinocor            | 1000               | £0\$       |          | ypiputika      |              |                               |
| 2  | 7.0           | 🖁 tanal jiraulna Syakoo.co.d      |                    | pot        |          | рураза         |              |                               |
|    | ***           | 🖗 átrisonar Barsi car             |                    | p)¢p       |          | *prp.stala     |              |                               |
|    | X             | aco long Silar to 22 guest com    |                    | \$0\$      |          | vprp.staba     |              |                               |
| 1  | tal.          | 🖁 maranbo Synal con               | 1000               | pote       |          | (phputties)    |              |                               |
| f  | -Caller       | 🖁 state i 48gnal.con              |                    | pote       |          | (php.stala     |              |                               |
| X  | Teste         | Start Dignelon                    |                    | p:#        |          | eleta.grap     |              |                               |
|    | San Tariral   | 🖁 nundiyêyî si xe                 |                    | <b>pok</b> |          | upip.stda      |              |                               |
| 1  | the roll is a | 🔒 stater voller om                | 1000               | 200        |          | vorputaka      |              |                               |

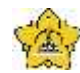

#### UNIVERSITAS SYIAH KUALA

Darussalam, Banda Aceh

| DOKUMEN: INSTRUKSI KERJA             |   |                                           |                 |                   |  |  |  |
|--------------------------------------|---|-------------------------------------------|-----------------|-------------------|--|--|--|
| JUDUL: Tata Cara Pembuatan VPN Dosen |   |                                           |                 |                   |  |  |  |
| Kode                                 | : | IK-PP-11-03                               | Tanggal Efektif | : 05 Januari 2015 |  |  |  |
| Area                                 | : | UPT. Perpustakaan Universitas Syiah Kuala | No. Revisi      | : 0               |  |  |  |

#### 18. Lalu klik lambang tambah (+) berwarna biru pada menu bagian atas

| Ce Safe Node    |                |                    |           |                |          |         |              |   |
|-----------------|----------------|--------------------|-----------|----------------|----------|---------|--------------|---|
| He Interfaces   | PPP            |                    |           |                |          |         |              |   |
| 💥 Bidge         | Interface PPP  | OE Servers Secrets | Frontiers | Active Conne   | ctions   |         |              |   |
| er PPP          | + - 11         | 7 11 2             | PPPAd     | entication & A | counting |         |              |   |
| *G Mesh         | Nor            |                    |           | Password       | Service  | Caler D | Profile      | L |
| HIN IP I        | 9 at 2.19      | yahoo.com          |           |                | optp     |         | vpn-pustaka  |   |
| There I         | ayu_rahay      | 5902@yahoo.co.kl   |           |                | 2000     |         | vpn-pustaka  |   |
| Q/ NPLS         | 💡 ina_unani    | Eyenva.com         |           |                | opto     |         | vpn-pustake  |   |
| Routing 1       | 😚 maqshum      | bi so, soney@aila  |           |                | optp     |         | vpri-pustaka |   |
| States 1        | nopasatw       | shyuni@yahoo.com   |           |                | opto     |         | vpn-pustaka  |   |
| C system .      | 🖣 ra_an368     | yahoo.com          |           |                | pplp     |         | vpn-pustake  |   |
| Cueues          | 😚 rahmi_mas    | ane91@yahoo.com    |           |                | pplp     |         | vpn-pustaka  |   |
| Eler            | ahni ma        | Ana@yshoo.co.id    |           |                | coto     |         | vpn-pustaka  |   |
| The second      | 😨 rinabuha     | n@gnal.com         |           |                | opto     |         | vpn pustaka  |   |
| Log             | en distributaz | 2@gnal.com         |           |                | opto     |         | vpm-pustaka  |   |
| 1 Pada          | 🖓 rtvshasbo    | e@gmail.com        |           |                | colo     |         | vpn-pustaka  |   |
| The Lightle     | 🖣 rizaka 148   | gral con           |           |                | opto     |         | vpri pustake |   |
| X Tools         | 😚 rinkawati?   | 31@gnal.com        |           |                | spip     |         | vpn-pustaka  |   |
| In New Terrical | (nursyalny     | eçmai.com          |           |                | ciplo    |         | vpn-pustaka  |   |
| Mar I Group of  | estantowice    | Elive.com          |           |                | . opto   |         | vpn-pustake  |   |

19. Setelah itu akan muncul kotak "New PPP Secret"

| Name: 2002<br>Pussement. +<br>Service: any + | OK<br>Cance |
|----------------------------------------------|-------------|
| Putasword. •<br>Service: eny •               | Canee       |
| Service: any (*)                             |             |
|                                              | Auuty       |
| Caler ID.                                    | Distant     |
| Profile: def.ault (17)                       | Comos       |
| Loost Address. 👻                             | Coor        |
| mote: Addeose                                | Romo        |
| Houtes:                                      |             |
| Tant Ryser In:                               |             |
| and Bytes Cad                                |             |
|                                              |             |

- 20. Pada kotak Name diisi dengan username pengguna, masukkan password yang sudah dibuat bisa dicopy paste langsung dari form email yang telah dibuat diatas
- 21. Untuk kotak service pilih "pptp", kotak profil pilih "VPN Pustaka Unsyiah" kotak yang lain dikosongkan saja.

| New PPP Scout    |                  |     |         |
|------------------|------------------|-----|---------|
| Name.            | walna sha11@ym   | ol  | OK      |
| Password:        | -                |     | Cencel  |
| Service:         | pptp             |     | Apply.  |
| Culler ID:       |                  | •   | Creable |
| Profile.         | man and defended | Ŧ   | Commen  |
| Local Address:   | 1                | 14. | Coov    |
| Remote Address:  | 6                | -   | Renova  |
| Routes.          | ľ                |     |         |
| Link Dytes In:   | -                |     |         |
| Limit Dynes Dut: |                  | ++  |         |
| Last Logged Out. |                  |     |         |
| enabled          |                  |     |         |
| pro-prozecta     |                  |     |         |

Isi dokumen ini sepenuhnya merupakan milik UPT Perpustakaan Unsyiah dan tidak diperbolehkan memperbanyak baik sebagian maupun seluruhnya kepada pihak lain tanpa seizin tertulis.

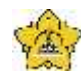

### UNIVERSITAS SYIAH KUALA Darussalam, Banda Aceh

| DOKUMEN: INSTRUKSI KERJA             |   |                                           |                 |                   |  |  |
|--------------------------------------|---|-------------------------------------------|-----------------|-------------------|--|--|
| JUDUL: Tata Cara Pembuatan VPN Dosen |   |                                           |                 |                   |  |  |
| Kode                                 | : | IK-PP-11-03                               | Tanggal Efektif | : 05 Januari 2015 |  |  |
| Area                                 | : | UPT. Perpustakaan Universitas Syiah Kuala | No. Revisi      | : 0               |  |  |

- 22. kemudian klik OK
- 23. maka username dan password pengguna akan terdaftar di router winbox
- 24. lalu kirim email yang berisikan username dan password pengguna beserta settingan
- 25. Klik Kirim
- 26. Selesai